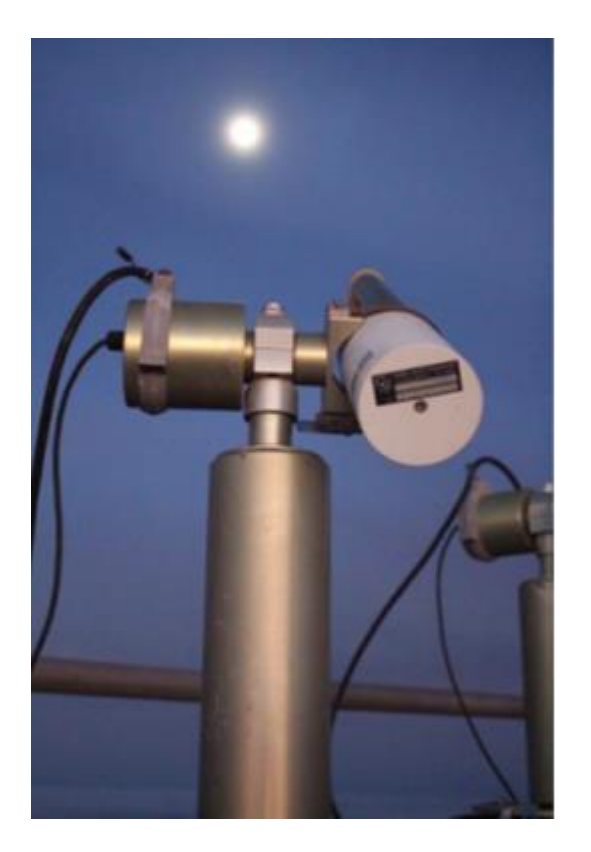

ABSTRACT This document provides the LIME Toolbox user guide.

Javier Gatón Ramiro González Carlos Toledano Pieter De Vis Stefan Adriaensen

UVa, NPL, VITO 12 June 2025

## LIME TOOLBOX USER GUIDE

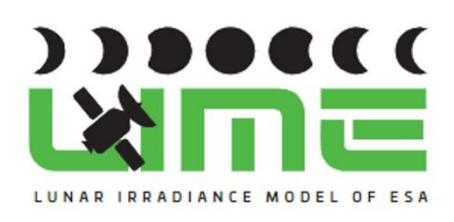

This document was produced as part of the ESA-funded project "Improving the Lunar Irradiance Model of ESA" under ESA contract number:

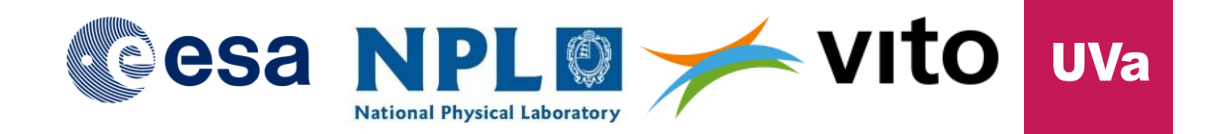

# Signatures and version history

|                          | Name         | Organisation   | Date         |
|--------------------------|--------------|----------------|--------------|
| Written by               | Javier Gatón | UVa            | 12 June 2025 |
|                          |              |                |              |
| Reviewed by (consortium) |              | UVa, NPL, VITO |              |
| Approved by (ESA)        |              | ESA            |              |

# Version history

| Version | Date       | Publicly available or private to consortium? |
|---------|------------|----------------------------------------------|
| 0.1     | 21/12/2023 |                                              |
| 0.2     | 08/01/2024 |                                              |
| 0.3     | 05/03/2025 |                                              |
| 0.4     | 21/04/2025 |                                              |
| 0.5     | 12/06/2025 |                                              |
|         |            |                                              |
|         |            |                                              |
|         |            |                                              |
|         |            |                                              |
|         |            |                                              |

# Contents

| Signatures and version history3                           |
|-----------------------------------------------------------|
| Version history                                           |
| Contents4                                                 |
| 1. Introduction                                           |
| 1.1 Purpose and Scope7                                    |
| 1.2 Applicable and reference documents7                   |
| 1.2.1 Applicable Documents                                |
| 1.3 Glossary7                                             |
| 2. Overview9                                              |
| 2.1 Simulation & Comparison Workflow9                     |
| Summary of the Process9                                   |
| 2.1.1 Input Handling10                                    |
| 2.1.2 Computing LIME for CIMEL Wavelengths10              |
| 2.1.3 Spectral Interpolation10                            |
| 2.1.4 Conversion to Irradiance Using the Solar Spectrum10 |
| 2.1.5 Spectral Response Function (SRF) Integration11      |
| 2.1.6 Compare Simulations against Observations11          |
| 2.1.6.1. Align Simulations and Observations11             |
| 2.1.6.2. Computing Comparison Metrics11                   |
| 2.1.7 Visualisation and Data Export12                     |
| 2.2 Polarisation Computation12                            |
| 3. Installation                                           |
| 3.1 Prerequisites                                         |
| 3.2 Installation Steps13                                  |
| 3.2.1 Windows                                             |
| 3.2.2 Mac                                                 |
| 3.2.3 Debian (Ubuntu)14                                   |
| 3.2.4 Linux14                                             |
| 4. Configuration15                                        |
| 4.1 Interpolation Settings15                              |
| 4.1.1 Available Interpolation Settings15                  |

| 4.1.2 Modifying Interpolation Settings            | 15 |
|---------------------------------------------------|----|
| 4.1.3 Command-Line Interface (CLI)                |    |
| 4.1.4 Logging                                     | 17 |
| 5. Simulations                                    | 17 |
| 5.1 Simulation Using Geographic Coordinates       |    |
| 5.1.1 Time-Series Input                           |    |
| 5.1.1.1 Loading Time-Series Data                  |    |
| 5.1.1.2 Example Valid File                        |    |
| 5.1.2 Command-Line Interface (CLI)                | 20 |
| 5.1.2.1 Example                                   | 20 |
| 5.2 Simulation Using Selenographic Coordinates    | 20 |
| 5.2.1 Command-Line Interface (CLI)                | 20 |
| 5.2.1.1 Example                                   | 21 |
| 5.3 Simulation Using Satellite Positions          | 21 |
| 5.3.1 Adding a New Satellite                      | 21 |
| 5.3.2 Command-Line Interface (CLI)                | 22 |
| 5.3.2.1 Example                                   | 22 |
| 5.4 Simulation output                             | 23 |
| 5.4.1 Exporting Simulation Results                | 24 |
| 5.4.1.1 Graphical Export (Image/PDF)              | 24 |
| 5.4.1.2 Data Export (CSV File)                    | 24 |
| 5.4.1.3 NetCDF Export                             | 24 |
| 5.4.2 Command-Line Interface (CLI) Export Options | 24 |
| 5.4.2.1 Graphical Export (Image/PDF)              | 24 |
| 5.4.2.2 Data Export (CSV File)                    | 25 |
| 5.4.2.3 NetCDF Export                             | 25 |
| 5.5 Integrated Irradiance                         | 25 |
| 5.5.1 Spectral Response Functions (SRF)           | 26 |
| 4.5.1.1 Loading a New SRF                         | 27 |
| 4.5.1.2 Exporting SRF Data                        | 27 |
| 5. Comparisons                                    | 28 |
| 5.1 Comparison Input                              | 28 |
| 5.2 Comparison Output                             |    |

| 5.2.1 Default View                                                                                                    |        |
|----------------------------------------------------------------------------------------------------|--------|
| 5.2.2 User Options                                                                                                    | 32     |
| 5.2.3 Exporting Data                                                                                                    | 33     |
| 5.3 Comparing throught the Command-Line Interface (CLI)                                                                                                    | 33     |
| 5.3.1 CLI Comparison Input                                                                                                    | 33     |
| 5.3.2 CLI Comparison Output                                                                                                    | 33     |
| 5.3.2.1 Graphical Export (Image/PDF)                                                                                                    | 34     |
| 5.3.2.2 Data Export (CSV File)                                                                                                    | 34     |
| 5.3.2.3 NetCDF Export                                                                                                    | 35     |
| 6. Coefficients                                                                                                    |        |
| 6.1 Updating the Coefficients                                                                                                    |        |
| 6.1.1 Updating the Coefficients via CLI                                                                                                    |        |
| 6.2 Selecting a Coefficients Version                                                                                                    |        |
| 6.2.1 Choosing the Coefficients Version via CLI                                                                                                    |        |
|                                                                                                    |        |
| 7. File Formats                                                                                                    |        |
| <ul><li>7. File Formats</li><li>7.1 Spectral Response Function (SRF)</li></ul>                                                                                                    | 39<br> |
| <ul> <li>7. File Formats</li> <li>7.1 Spectral Response Function (SRF)</li> <li>7.2 Lunar Observation</li> </ul>                                                                                                    |        |
| <ul> <li>7. File Formats</li> <li>7.1 Spectral Response Function (SRF)</li> <li>7.2 Lunar Observation</li> <li>7.2.1 Lunar Observation Format Extension</li> </ul>                                                                                                    |        |
| <ul> <li>7. File Formats</li> <li>7.1 Spectral Response Function (SRF)</li> <li>7.2 Lunar Observation</li> <li>7.2.1 Lunar Observation Format Extension</li> <li>7.2.1.1 Understanding geom_factor</li> </ul>                                                                                                    |        |
| <ul> <li>7. File Formats</li> <li>7.1 Spectral Response Function (SRF)</li> <li>7.2 Lunar Observation</li> <li>7.2.1 Lunar Observation Format Extension</li> <li>7.2.1.1 Understanding geom_factor</li> <li>7.2.1.2 Handling Missing Data</li> </ul>                                                                                                    |        |
| <ul> <li>7. File Formats</li> <li>7.1 Spectral Response Function (SRF)</li> <li>7.2 Lunar Observation</li> <li>7.2.1 Lunar Observation Format Extension</li> <li>7.2.1.1 Understanding geom_factor</li> <li>7.2.1.2 Handling Missing Data</li> <li>7.2.1.3 Optional Attribute: to_correct_distance</li> </ul>                                                                                                    |        |
| <ul> <li>7. File Formats</li> <li>7.1 Spectral Response Function (SRF)</li> <li>7.2 Lunar Observation</li> <li>7.2.1 Lunar Observation Format Extension</li> <li>7.2.1.1 Understanding geom_factor</li> <li>7.2.1.2 Handling Missing Data</li> <li>7.2.1.3 Optional Attribute: to_correct_distance</li> <li>7.3 LIME Toolbox Simulations and Comparisons</li> </ul>                                                                                                    |        |
| <ul> <li>7. File Formats</li> <li>7.1 Spectral Response Function (SRF)</li></ul>                                                                                                    |        |
| <ul> <li>7. File Formats</li> <li>7.1 Spectral Response Function (SRF)</li> <li>7.2 Lunar Observation</li> <li>7.2.1 Lunar Observation Format Extension</li> <li>7.2.1.1 Understanding geom_factor</li> <li>7.2.1.2 Handling Missing Data</li> <li>7.2.1.3 Optional Attribute: to_correct_distance</li> <li>7.3 LIME Toolbox Simulations and Comparisons</li> <li>7.3.1 File Attributes</li> <li>7.3.2 File Dimensions</li> </ul>                                                                                                    |        |
| <ul> <li>7. File Formats</li> <li>7.1 Spectral Response Function (SRF)</li> <li>7.2 Lunar Observation</li> <li>7.2.1 Lunar Observation Format Extension</li> <li>7.2.1.1 Understanding geom_factor</li> <li>7.2.1.2 Handling Missing Data</li> <li>7.2.1.3 Optional Attribute: to_correct_distance</li> <li>7.3 LIME Toolbox Simulations and Comparisons</li> <li>7.3.1 File Attributes</li> <li>7.3.2 File Dimensions</li> <li>7.3.3 File Variables</li> </ul>                                                                                   |        |
| <ul> <li>7. File Formats</li> <li>7.1 Spectral Response Function (SRF)</li></ul>                                                                                                    |        |
| <ul> <li>7. File Formats</li> <li>7.1 Spectral Response Function (SRF)</li> <li>7.2 Lunar Observation</li> <li>7.2.1 Lunar Observation Format Extension</li> <li>7.2.1.1 Understanding geom_factor</li> <li>7.2.1.2 Handling Missing Data</li> <li>7.2.1.3 Optional Attribute: to_correct_distance</li> <li>7.3 LIME Toolbox Simulations and Comparisons</li> <li>7.3.1 File Attributes</li> <li>7.3.2 File Dimensions</li> <li>7.3.3 File Variables</li> <li>7.3.1 Common Data Variables</li> <li>7.3.2 Comparison Specific Variables</li> </ul> |        |

# **1. Introduction**

## 1.1 Purpose and Scope

This document provides the LIME Toolbox (TBX) user guide, therefore all the auxiliar information of the software of the toolbox itself. The scope is to ensure that the user knows how to correctly operate the LIME TBX and the LIME model.

## 1.2 Applicable and reference documents

#### 1.2.1 Applicable Documents

The following applicable documents are those specification, standards, criteria, etc. used to define the requirements of this task.

Number Reference

[AD0] ESA-EOPG-EOPGMQ-SOW-24. Improving the Lunar Irradiance Model of ESA.

## 1.3 Glossary

| Abbreviation | Stands For                                               | Notes                                |
|--------------|----------------------------------------------------------|--------------------------------------|
| AOLP         | Angle of Linear Polarisation                             |                                      |
| ASD          | Analytical Spectral Devices - Instrument<br>manufacturer | Also refers to the instrument itself |
| Cimel        | (Not an abbreviation) Instrument manufacturer            | Also refers to the instrument itself |
| CSV          | Comma-Separated Values                                   |                                      |
| CLI          | Command Line Interface                                   |                                      |
| DOLP         | Degree of Linear Polarisation                            |                                      |
| EO           | Earth Observation                                        |                                      |
| EO-CFI       | Earth Observation CFI Software                           |                                      |
| ESA          | European Space Agency                                    | Project client                       |
| FOV          | Field of View                                            |                                      |
| GIRO         | GSICS Implementation of the ROLO Model                   |                                      |
| GLOD         | GSICS Lunar Observation Dataset                          |                                      |
| GSICS        | Global Space Based Inter-calibration System              |                                      |

| GUI   | Graphical User Interface                         |                             |
|-------|--------------------------------------------------|-----------------------------|
| ко    | Kick-off meeting                                 |                             |
| LGLOD | LIME-GLOD                                        | Former term, now deprecated |
| LIME  | Lunar Irradiance Model of ESA                    |                             |
| MARD  | Mean Absolute Relative Difference                |                             |
| MPD   | Mean Percentage Difference                       |                             |
| MRD   | Mean Relative Difference                         |                             |
| NPL   | National Physical Laboratory                     | Project partner             |
| OSF   | Orbit Scenario File                              |                             |
| ROLO  | RObotic Lunar Observatory                        |                             |
| SoW   | Statement of Work                                |                             |
| ТВХ   | Toolbox                                          |                             |
| TLE   | Three-Line Element Set                           | Also known as 3LE           |
| ТОА   | Top of Atmosphere                                |                             |
| UVa   | University of Valladolid                         | Project partner             |
|       | Vlaamse Instelling voor Technologisch Onderzoek; |                             |
| VITO  | Flemish Institute for Technological Research     | Project partner             |

# 2. Overview

## 2.1 Simulation & Comparison Workflow

LIME Toolbox follows a structured process to compute lunar reflectance and irradiance based on precomputed coefficients and user-defined settings. The computed irradiance can then be compared against real instrument observations. This process is described in (Figure 1).

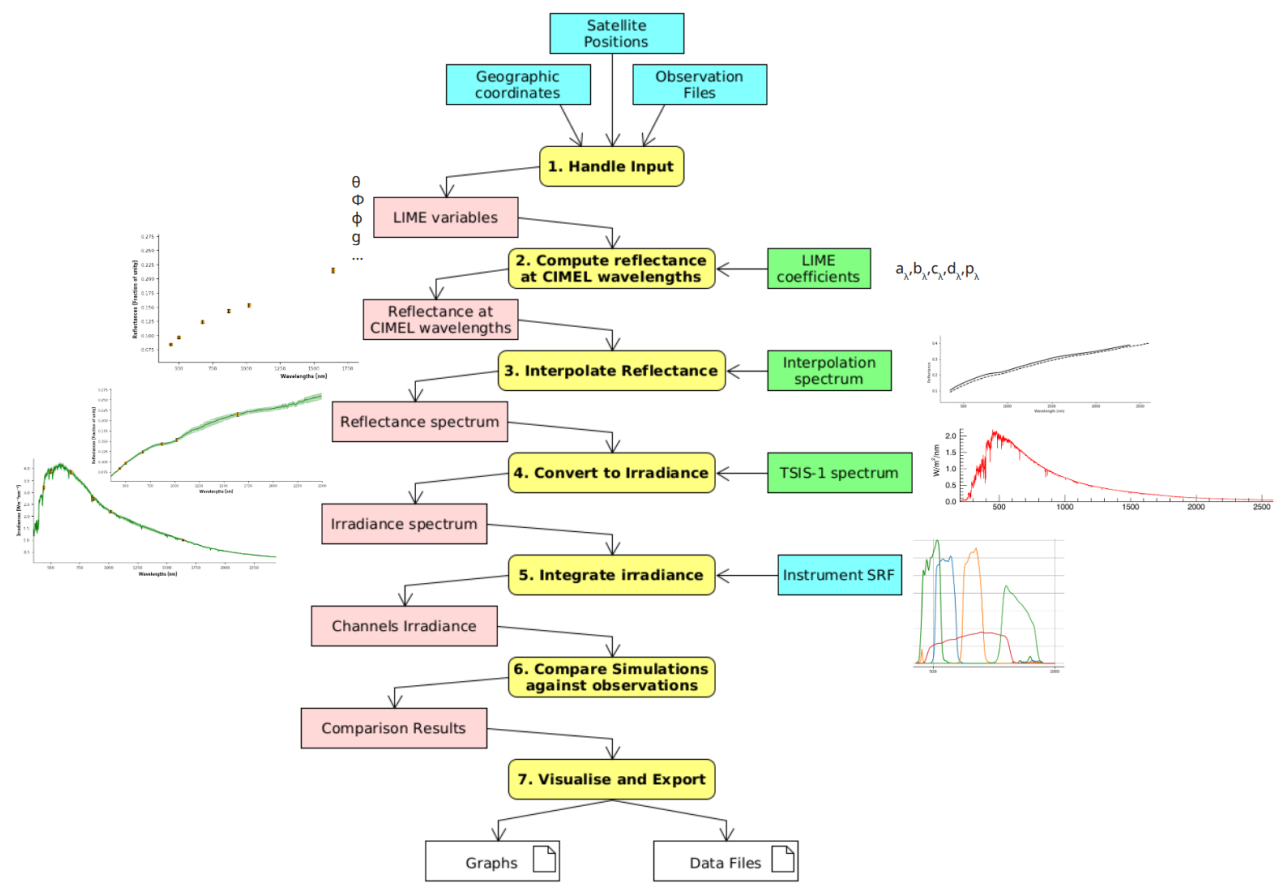

Figure 1: Activity diagram of the Simulation & Comparison Workflow.

#### Summary of the Process

- 1. Handle input obtaining LIME variables.
- 2. Compute LIME reflectance at CIMEL wavelengths using LIME coefficients.
- 3. Interpolate reflectance using ASD or Apollo 16 + Breccia spectrum.
- 4. Convert reflectance to irradiance using the selected TSIS-1 SRF instance.
- 5. Integrate irradiance over the instrument SRF to compute channel-specific values.
- 6. Compare simulated irradiance against real instrument observations.
- 7. Visualise and export results.

#### 2.1.1 Input Handling

Before computing simulations or comparisons, LIME Toolbox must extract the necessary input parameters. These include key **LIME model variables**, such as:

- Selenographic latitude and longitude of the observer
- Distance between the Sun and the Moon
- Distance between the observer and the Moon
- Selenographic longitude of the Sun
- Moon phase angle

LIME Toolbox retrieves these parameters from one of two sources:

- 1. Direct Input Users can provide geographic, selenographic, or satellite coordinates.
- 2. **Observation Files** Provide precise **geographic coordinates** but can also be used with selenographic or satellite-based simulations.

To ensure accuracy, LIME Toolbox computes missing parameters using:

- **SPICE** for orbital and positional data. Used to compute LIME variables from geographic coordinates.
- **EO-CFI** when processing satellite-based observations.

#### 2.1.2 Computing LIME for CIMEL Wavelengths

- The first step in the simulation is to compute the LIME model for the predefined CIMEL wavelengths.
- These computations are based on LIME coefficients.
- The result of this step is a set of **lunar reflectance values** at the specific CIMEL wavelengths.

#### 2.1.3 Spectral Interpolation

- Since LIME coefficients provide values only for CIMEL wavelengths, the next step is spectral interpolation.
- The interpolation uses a reference spectrum, which is selected by the user:
  - **ASD Spectrum** (*default and preferred choice*), derived from Izaña ground-based observations.
  - Apollo 16 + Breccia Spectrum, a ROLO-based composite spectrum.
- Using the selected spectrum, LIME interpolates reflectance values across the entire wavelength range (typically 350–2500 nm).

#### 2.1.4 Conversion to Irradiance Using the Solar Spectrum

• Once reflectance values are interpolated, LIME converts them into lunar irradiance.

- This transformation involves multiplying reflectance by the **selected TSIS-1 solar spectrum instance**.
- The available TSIS-1 Spectral Response Function (SRF) instances include:
  - **ASD SRF** (corresponding to the ASD spectroradiometer).
  - **Gaussian SRF** (1nm spectral sampling, 3nm resolution).
  - Triangular SRF (1nm spectral sampling, 1nm resolution).
- The selected TSIS-1 SRF determines how much sunlight radiance reaches the Moon at each wavelength.

#### 2.1.5 Spectral Response Function (SRF) Integration

- The computed irradiance values **must be adjusted based on the instrument response**.
- Each instrument has a **Spectral Response Function (SRF)** that weights different wavelengths differently.
- LIME integrates the simulated irradiance over the instrument SRF, producing an integrated irradiance value per spectral channel.

#### 2.1.6 Compare Simulations against Observations

Once the simulated **irradiance values per channel** have been computed, they can be **compared against real instrument observations**.

#### 2.1.6.1. Align Simulations and Observations

- LIME matches **timestamps** between observations and simulations.
- Observed irradiance is **compared to the simulated values**.
- If needed, LIME recomputes distances and normalisation factors.

#### 2.1.6.2. Computing Comparison Metrics

Once observations and simulations are aligned, LIME computes comparison metrics:

- Relative Difference (%): 100 \* ((irr\_obs irr\_sim) / irr\_sim)
- Percentage Difference (%): 100 \* abs(irr\_sim irr\_obs) / ((irr\_sim + irr\_obs) / 2)
- Statistical Metrics per channel:
  - Mean Relative Difference (MRD)
  - Mean Absolute Relative Difference (MARD)
  - Mean Percentage Difference (MPD)
  - Standard Deviation of MRD
  - Number of Observations per Channel

#### 2.1.7 Visualisation and Data Export

Once simulations and comparisons are computed, users can:

- Visualise Data:
  - **Time-series plots** of irradiance and difference.
  - **Boxplots** for spectral variability.
  - Comparison graphs based on:
    - Timestamp
    - Moon Phase Angle
    - Wavelength
- Export Results:
  - Graphs (PNG, JPG, PDF).
  - **Raw Data** (*CSV*, *NetCDF for future reloading*).

## **2.2 Polarisation Computation**

While LIME Toolbox primarily computes reflectance and irradiance, it can also estimate **polarisation** using precomputed polarisation coefficients.

- Degree of Lunar Polarisation (DoLP) and Angle of Linear Polarisation (AoLP) are derived using LIME polarisation coefficients.
- **Polarisation calculations follow the same interpolation process** but do not influence irradiance computation.
- The polarisation interpolation spectrum is fixed (users cannot select it).

Polarisation results are computed separately and are available in dedicated output files.

# 3. Installation

## **3.1 Prerequisites**

The LIME Toolbox is only compatible with the following operating systems and architectures:

- Windows 10 (x86\_64).
- Linux (x86\_64, GLIBC >= 2.23)
- Mac (x86\_64)
- Mac (ARM64 with Rosetta interpreter)

## **3.2 Installation Steps**

#### 3.2.1 Windows

| Setup - LimeTBX version 0.0.1                                                    |                 |         | $\times$ |
|----------------------------------------------------------------------------------|-----------------|---------|----------|
| Select Additional Tasks<br>Which additional tasks should be performed?           |                 |         | (III)    |
| Select the additional tasks you would like Setup to perform while installing Lim | eTBX, then clic | k Next. |          |
| Additional shortcuts:                                                            |                 |         |          |
| Create a desktop shortcut                                                        |                 |         |          |
|                                                                                  |                 |         |          |
|                                                                                  |                 |         |          |
|                                                                                  |                 |         |          |
|                                                                                  |                 |         |          |
|                                                                                  |                 |         |          |
|                                                                                  |                 |         |          |
|                                                                                  |                 |         |          |
|                                                                                  |                 |         |          |
|                                                                                  | Next            | (       | Cancel   |

*Figure 2*: Windows installation wizard.

- 1. Download the Windows install wizard.
- 2. Run it.
- 3. Follow the wizard instructions to complete the installation (Figure 2).

#### 3.2.2 Mac

- 1. Download the .pkg installer for macOS.
- 2. Run the .pkg file.
- 3. Follow the installation wizard instructions (Figure 3).

|                                                                                                    | 😺 Install lime                                                           |
|----------------------------------------------------------------------------------------------------|--------------------------------------------------------------------------|
|                                                                                                    | Welcome to the lime Installer                                            |
| <ul> <li>Introduction</li> <li>Destination Select</li> <li>Installation Type</li> <li>Installation</li> <li>Summary</li> </ul> | You will be guided through the steps necessary to install this software. |
|                                                                                                    | Go Back Continue                                                         |

Figure 3: Mac installation wizard.

#### 3.2.3 Debian (Ubuntu)

- 1. Download the .deb package
- 2. Install it by running:

sudo dpkg -i <package>

#### 3.2.4 Linux

- 1. Download the Linux .zip installer.
- 2. Extract the files into a directory.
- 3. Run the installer inside that directory:

sudo ./lime\_installer.sh

4. Cleanup (optional): You can delete the .zip file and extracted data after installation.

# 4. Configuration

## **4.1 Interpolation Settings**

LIME Toolbox allows users to modify five settings that customize interpolation behavior and output visualization.

#### 4.1.1 Available Interpolation Settings

- Interpolation Reference: Defines the reference spectrum for reflectance interpolation. Options:
  - **ASD**: Uses the lunar reflectance spectrum obtained with the ASD spectroradiometer at Izaña as part of the LIME project.
  - Apollo 16 + Breccia: Uses ROLO's composite spectrum based on Apollo 16 Soil and Breccia samples.
- **TSIS-1 Solar Spectrum SRF**: Specifies the spectral response function of the TSIS-1 Hybrid Solar Reference Spectrum. Options:
  - **ASD**: Use the ASD spectroradiometer spectral response function.
  - Interpolated Gaussian: Gaussian SRF with 1nm spectral sampling and 3nm resolution.
  - Interpolated Triangle: Triangular SRF with 1nm spectral sampling and 1nm resolution.
- Show CIMEL anchor points: Enables/disables the plotting of CIMEL anchor points.
- **Show interpolation spectrum**: Controls whether the interpolation reference spectrum appears in the output plot.
- Skip Uncertainty Calculations: Disables uncertainty computations.

**Note:** Uncertainty calculations are the primary **performance bottleneck** in LIME Toolbox simulations. Disabling them significantly improves speed.

#### 4.1.2 Modifying Interpolation Settings

Interpolation settings can be modified through the interpolation settings window.

1. Go to the action menu bar and navigate to "Settings  $\rightarrow$  Interpolation options" (Figure 4).

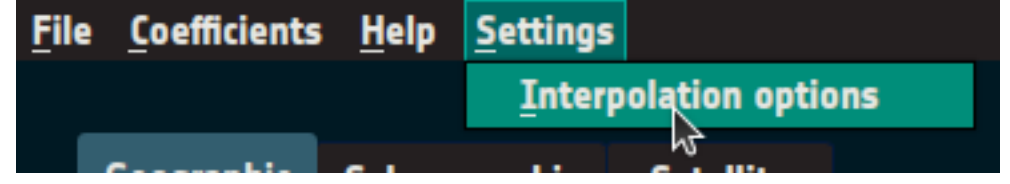

Figure 4: Opening the Interpolation Settings Window.

- 2. The Interpolation Settings window (Figure 5) will appear.
  - a. The first two settings are dropdowns.
  - b. The remaining three settings are checkboxes.
  - c. Click "Save" to apply changes or "Cancel" to close without saving.

| Select the interpolation reference  |                             |   |  |  |
|-------------------------------------|-----------------------------|---|--|--|
| ASD                                 |                             | * |  |  |
| Select the TSIS-1 solar spectrum SI | RF                          |   |  |  |
| Gaussian SRF with 1nm spectral      | sampling and 3nm resolution | Ŧ |  |  |
| Show CIMEL anchor points: 🗸         |                             |   |  |  |
| Show interpolation spectrum:        |                             |   |  |  |
| Skip uncertainty calculations:      |                             |   |  |  |
| SAVE                                | CANCEL                      |   |  |  |

Figure 5: Interpolation Settings Window.

#### 4.1.3 Command-Line Interface (CLI)

Interpolation settings can also be modified via the CLI using the -i or --interpolation-settings option.

The option must be followed by a string in JSON-formatted string, including any of the attributes in Table 1.

| Attribute            | Related Setting               | Valid Values                                             |  |
|----------------------|-------------------------------|----------------------------------------------------------|--|
| interp_spectrum      | Interpolation Reference       | ASD or Apollo 16 + Breccia                               |  |
| interp_srf           | TSIS-1 Solar Spectrum SRF     | asd, interpolated_gaussian<br>or "interpolated_triangle" |  |
| show_cimel_points    | Show CIMEL anchor points      | False or True                                            |  |
| show_interp_spectrum | Show interpolation spectrum   | False or True                                            |  |
| skip_uncertainties   | Skip Uncertainty Calculations | False or True                                            |  |

Table 1: Description of CLI's Interpolation settings JSON attributes.

Example usage:

lime -i '{"interp\_spectrum": "ASD", "skip\_uncertainties": "False",
"show\_interp\_spectrum": "False", "interp\_srf": "interpolated\_gaussian"}'

• Running this alone changes settings for subsequent runs.

- Running it with a simulation/comparison option updates settings for the current run and future runs.
- **Note**: When running multiple instances concurrently, they must share the same settings. Otherwise, behavior is undefined and may lead to crashes or wrong results.

## 4.1.4 Logging

LIME Toolbox logs error, warning and debug messages, that range from trivial information to error descriptions. This messages are written into text files within the logging directory which location varies depending on the operating system:

- Windows: %appdata%\LimeTBX\
- Mac: ~/Library/Application Support/LimeTBX/
- Linux: ~/.LimeTBX/

By default, LIME Toolbox logs at the INFO level. This means that all messages except DEBUG-level ones are included in the log files. If they were included they would bloat the log files with mostly useless information. Nevertheless, that information can be useful in case the software malfunctions. To enable DEBUG logging, set the environment variable LIME\_DEBUG to DEBUG.

```
export LIME_DEBUG=DEBUG # Linux/Mac
set LIME_DEBUG=DEBUG # Windows (cmd)
$env:LIME_DEBUG="DEBUG" # Windows (PowerShell)
```

If the LIME Toolbox suddenly crashes without generating any information in the standard logs, a detailed crash report is automatically saved to a file named crash.log located in the appdata directory. This file can be useful for troubleshooting and should be included when reporting issues.

# **5. Simulations**

LIME Toolbox allows users to simulate lunar reflectance, irradiance, the degree of linear polarisation (DoLP) and the angle of linear polarisation (AoLP). Simulations are performed using the Simulation page (Figure 6), which is the default view when launching LIME Toolbox.

| <u>F</u> ile <u>C</u> o | efficients         | <u>H</u> elp <u>S</u> ett | ings       |                |                                          |                |                  |
|-------------------------|--------------------|---------------------------|------------|----------------|------------------------------------------|----------------|------------------|
| Geo                     | graphic            | Selenograph               | nic Sa     | tellite        |                                          |                |                  |
| Latit                   | tude: 0 °          |                           |            | Longitude: 0 ° |                                          | Altitude: 0 km | 1                |
| UTC                     | DateTime:          | 2025-06-12                | 2 12:38:33 | 3.141          |                                          | ×              | LOAD TIME-SERIES |
|                         |                    |                           |            |                |                                          |                |                  |
|                         | IRRADI             | ANCE                      |            | REFLECTANCE    | DO                                       | LP             | AOLP             |
| Res                     | sult               | SRF                       | Signal     |                |                                          |                |                  |
| *                       | <b>+</b>           | Q 🛱                       |            | Export Export  |                                          |                |                  |
|                         |                    |                           |            | Graph CSV      |                                          |                |                  |
|                         | 1.0 T              |                           |            | LIME coeffi    | mulation output<br>cients version: 20250 | 608_v1         |                  |
|                         |                    |                           |            |                |                                          |                |                  |
|                         | 0.8 -              |                           |            |                |                                          |                |                  |
|                         | 0.6 -              |                           |            |                |                                          |                |                  |
|                         | <b>بة</b><br>0.4 – |                           |            |                |                                          |                |                  |
|                         |                    |                           |            |                |                                          |                |                  |
|                         | 0.2 -              |                           |            |                |                                          |                |                  |
|                         | 0.0                | D                         | 0.2        | 0.4            | 0.6                                      | 0.             | 8 1.0            |
|                         |                    |                           |            | v              | Vavelengths (nm)                         |                |                  |

Figure 6: Simulation page.

Users can select one of three simulation methods:

- Geographic Coordinates Based on an Earth-based location.
- Selenographic Coordinates Based on a location on the Moon.
- Satellite Position Based on an orbiting satellite's position.

## **5.1 Simulation Using Geographic Coordinates**

Selecting the "Geographic" tab allows users to perform simulations based on Earth coordinates (Figure 7). Users must provide:

• Latitude & Longitude (in decimal degrees)

- Altitude (in kilometers)
- UTC Date & Time

| Geographic Selenographic    | Satellite               |                      |        |
|-----------------------------|-------------------------|----------------------|--------|
| Latitude (º): 41.65278      | Longitude (°): -4.72361 | Altitude (km): 0.701 | *<br>* |
| UTC DateTime: 2025-02-17 02 | :02:28.876              | COAD TIME            | SERIES |
|                             |                         |                      |        |

*Figure 7*: Geographic coordinates input.

#### 5.1.1 Time-Series Input

For multiple timestamps, click "LOAD TIME-SERIES", which enables time-series file input (Figure 8).

| Geographic     | Selenographic  | Satellite               |                    |                   |
|----------------|----------------|-------------------------|--------------------|-------------------|
| Latitude (°):  | 41.65278       | Longitude (°): -4.72361 | 🗘 Altitude (km): 0 | .701 ‡            |
| Time-series fi | ile: LOAD FILE |                         | SEE TIMES          | INPUT SINGLE TIME |
|                |                |                         |                    |                   |
|                | <b>5</b> 1     |                         |                    |                   |

Figure 8: Geographic coordinates input for multiple timestamps.

#### 5.1.1.1 Loading Time-Series Data

- 1. Click "LOAD FILE" to open a file selection dialog.
- 2. Select a file containing timestamps in one of the following formats:
  - a. ISO 8601 format
  - b. Comma-separated values (CSV):
    - i. yyyy,mm,dd,HH,MM,SS
    - ii. yyyy,mm,dd,HH,MM,SS,microseconds

#### 5.1.1.2 Example Valid File

2022,01,17,02,02,04 2023,01,17,02,02,04,123545 2020-01-12 00:22:43.124

Additional options:

- "SEE TIMES" Opens a window displaying imported timestamps.
- "INPUT SINGLE TIME" Switches back to single timestamp mode.

#### 5.1.2 Command-Line Interface (CLI)

Use the -e or --earth option:

lime -e latitude\_deg,longitude\_deg,height\_km,datetime\_isoformat

#### 5.1.2.1 Example

For a simulation of 35° of latitude, -25.2° of longitude, 400 meters of altitude, and at the date and time of 2022-01-20 02:00:00 UTC:

lime -e 35,-25.2,0.4,2022-01-20T02:00:00

For time-series input:

lime -e 35,-25.2,0.4 -t timeseries.txt

## **5.2 Simulation Using Selenographic Coordinates**

Selecting the "Selenographic" tab enables simulations using Moon-based coordinates (Figure 9). Users must provide:

- Sun-Moon Distance (AU)
- **Observer-Moon Distance** (km)
- Selenographic Latitude & Longitude of Observer (decimal degrees)
- Selenographic Longitude of the Sun (radians)
- Moon Phase Angle (decimal degrees)

| Geographic Selenogra      | ohic Satellite |                              |       |
|---------------------------|----------------|------------------------------|-------|
| Dist. Sun-Moon (AU):      | 1.0 ‡          | Observer sel. latitude (°):  | 0.0   |
| Dist. Observer-Moon (km): | 400000.0       | Observer sel. longitude (°): | 0.0   |
| Moon phase angle (°):     | 30.0 ‡         | Sun sel. longitude (RAD):    | 0.0 ‡ |

Figure 9: Selenographic coordinates input.

#### 5.2.1 Command-Line Interface (CLI)

Use the -l or --lunar option:

# lime -l distance\_sun\_moon,distance\_observer\_moon,selen\_obs\_lat,selen\_obs\_lon,selen\_ sun lon,moon\_phase\_angle\_\_\_\_

#### 5.2.1.1 Example

For a simulation for 0.98 AU of Sun-Moon Distance, 420000 km of Observer-Moon Distance, 20.5° and - 30.2° as the selenographic latitude and longitude of the observer, 0.69 radians as the selenographic longitude of the Sun, and 15° as the moon phase angle:

lime -1 0.98,420000,20.5,-30.2,0.69,15

## **5.3 Simulation Using Satellite Positions**

Selecting the "Satellite" tab enables simulation based on orbiting satellites (Figure 10).

Users must:

- Select a satellite from the available list.
- Provide a UTC Date & Time.

*Note:* Time-series input works the same as in <u>Geographic Coordinates</u>.

Selecting the "Satellite" tab enables simulations based on orbiting satellite (Figure 10). Users must:

- Select a satellite from the available list.
- Provide a UTC Date & Time.

Note: Time-series input works the same as in Geographic Coordinates.

| Geographic Selenographic     | Satellite |                  |
|------------------------------|-----------|------------------|
| Satellite: ADM-AEOLUS        |           | × +              |
| UTC DateTime: 2025-02-17 03: | 44:01.565 | LOAD TIME-SERIES |
|                              |           |                  |

Figure 10: Satellite position input.

#### 5.3.1 Adding a New Satellite

It's possible to add user-defined satellites to the list of available satellites.

1. Click the button with a plus (+) sign on the right of the dropdown.

- 2. The user will be prompted with the *Add Satellite Data* window (Figure 11).
- 3. Click "LOAD FILE" which opens a file selection dialog where users can load Orbit Scenario Files (OSF) or Three-Line Element Set files (TLE/3LE).
- 4. The *Add Satellite Data* window will now display information of the loaded file, and the user must fill the last details.
  - a. Satellite Name: Only editable for OSF files. Name that will be displayed in the satellite list.
  - b. **Start time**: Date when the file validity starts.
  - c. **End time**: Date when the file validity stops.
- 5. Click "SAVE SATELLITE DATA" to store the loaded data in the local LIME Toolbox system.

#### Add Satellite Data

You can add OSF (Orbit Scenario Files) or TLE/3LE (Three-Line Element) files to include satellite data, whether it's for a new satellite or updating data for an existing one. OSF files define detailed orbit scenarios, while 3LE files provide the critical orbital parameters needed for satellite tracking. Please note that only 3LE data is accepted, not standard TLE (Two-Line Element) files.

If you need to generate 3LE data, visit <u>CelesTrak</u> for resources and tools.

Data file: LOAD FILE

Figure 11: Add Satellite Data window.

#### 5.3.2 Command-Line Interface (CLI)

Use the -s or --satellite option:

#### lime -s sat\_name,datetime\_isoformat

#### 5.3.2.1 Example

To perform a simulation for the satellite PROVA-B at the date and time of 2020-01-20 02:00:00h:

lime -s PROBA-V,2020-01-20T02:00:00

As in Geographic Coordinates, one can use time-series input:

lime -s PROBA-V -t timeseries.txt

It's not possible to add a user-defined satellite throught the CLI at the moment.

## **5.4 Simulation output**

The simulation results are displayed below the input section. Users can select one of the following button to run simulations and view results:

- "IRRADIANCE" Displays irradiance results.
- "REFLECTANCE" Shows reflectance results.
- "DOLP" Visualises the Degree of Linear Polarisation (DoLP).
- "AOLP" Visualises the Angle of Linear Polarisation (AoLP).

These buttons are positioned between the input and the output, as shown on top of Figure 12.

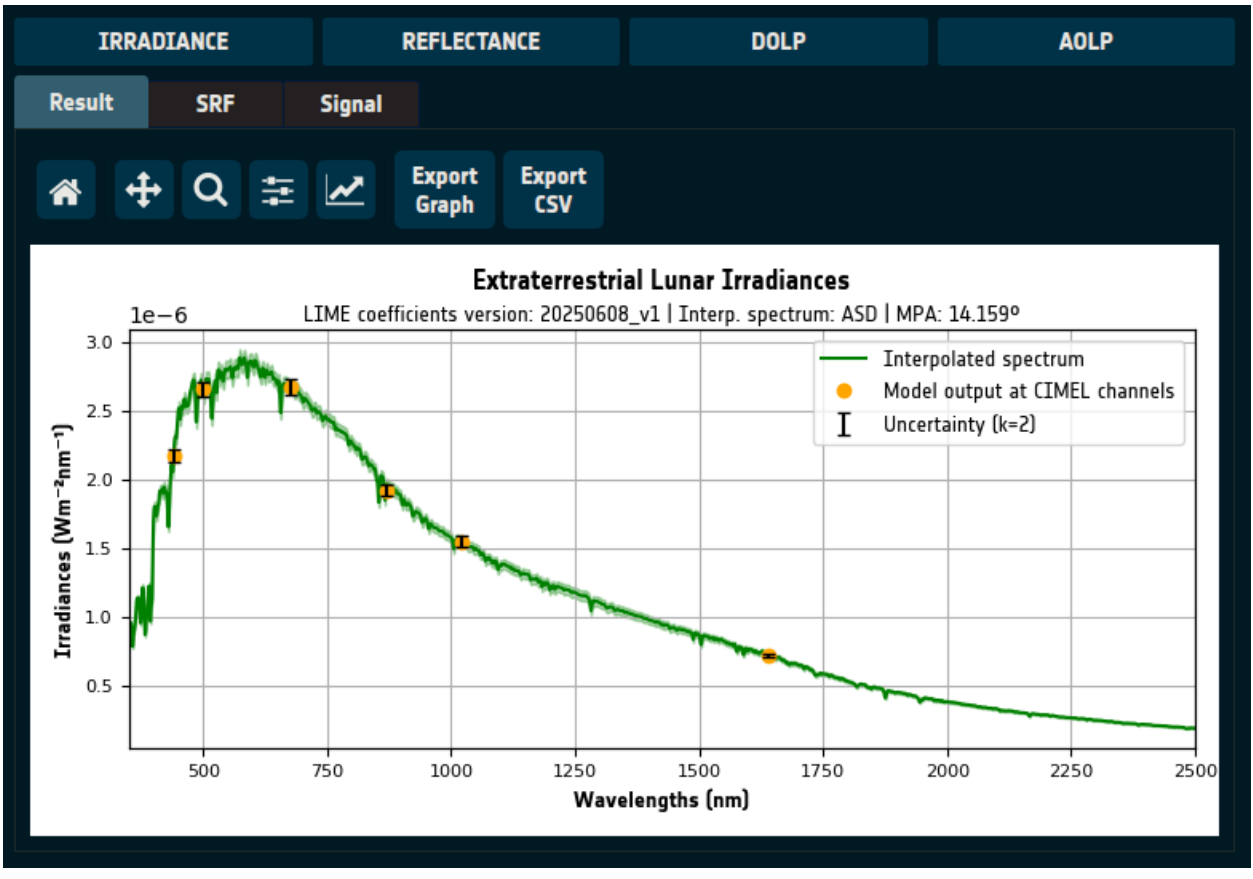

Figure 12: Simulation output.

Results are plotted with:

- **X-axis**  $\rightarrow$  Wavelengths.
- **Y-axis**  $\rightarrow$  Computed values.

#### 5.4.1 Exporting Simulation Results

Users can export the results in multiple formats:

#### 5.4.1.1 Graphical Export (Image/PDF)

- Click "EXPORT GRAPH" (top-center) to save the graph as an image or PDF.
- A file system dialog will prompt the user to select the location, filename, and format.
- Supported formats include JPG, PNG, PDF, and other common image formats.

#### 5.4.1.2 Data Export (CSV File)

- Click "EXPORT CSV" (top-right) to save the simulation data as a comma-separated values (CSV) file.
- The user will be prompted to choose the location and filename.

#### 5.4.1.3 NetCDF Export

• Go to the action menu bar and navigat to "File → Save as a netCDF file" to save results as a netCDF file.

#### Why use netCDF?

- Unlike CSV, netCDF allows LIME Toolbox to reload previous simulations for visualization.
- This format enables efficient data storage and retrieval.

#### **5.4.2 Command-Line Interface (CLI) Export Options**

In the CLI, results are only accessible by exporting them to data files. To do this, users must utilize the -o or --output option, with the argument varying based on the desired output type.

#### 5.4.2.1 Graphical Export (Image/PDF)

Specify the image type, paths and filenames of each graph:

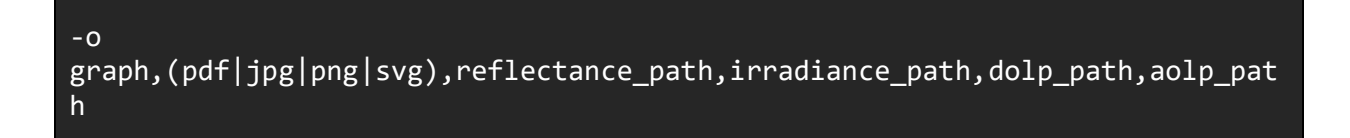

For example:

#### -o graph, jpg, reflectance.jpg, irradiance.jpg, dolp.jpg, aolp.jpg

#### 5.4.2.2 Data Export (CSV File)

Specify paths and names of each file:

-o
csv,reflectance\_path,irradiance\_path,dolp\_path,aolp\_path,integrated\_irradia
nce\_path

For example:

-o
csv,reflectance.csv,irradiance.csv,dolp.csv,aolp.csv,integrated\_irradiance.
csv

#### 5.4.2.3 NetCDF Export

Specify the netCDF file path:

-o nc,output\_path

For example:

-o nc,output.nc

## **5.5 Integrated Irradiance**

LIME Toolbox integrates the calculated irradiance over the selected spectral response function (SRF). These values appear in the "Signal" tab (Figure 13), showing one value per SRF channel, and can be exported as CSV.

| Res        | ult    | SRF         | Signal                                                                     |                        |  |  |
|------------|--------|-------------|----------------------------------------------------------------------------|------------------------|--|--|
|            |        |             |                                                                            |                        |  |  |
|            | 1      | 2           | 3                                                                          | 4                      |  |  |
| 1          | ID     | Center (nm) | Irradiance (Wm <sup>-2</sup> nm <sup>-1</sup> ) on 2025-02-16 00:33:42 UTC | Uncertainties          |  |  |
| 2          | band_1 | 440.0       | 1.1813716995489275e-06                                                     | 1.0743089388731424e-08 |  |  |
| 3          | band_2 | 500.0       | 1.4701456500216526e-06                                                     | 1.2107233246600765e-08 |  |  |
| 4          | band_3 | 675.0       | 1.535897421126313e-06                                                      | 1.4062247154446948e-08 |  |  |
| 5          | band_4 | 870.0       | 1.1327409485842487e-06                                                     | 9.73620968383784e-09   |  |  |
| 6          | band_5 | 1020.0      | 9.25070341525253e-07                                                       | 9.534868381658435e-09  |  |  |
| 7          | band_6 | 1640.0      | 4.618118753253553e-07                                                      | 4.563372613012231e-09  |  |  |
|            |        |             |                                                                            |                        |  |  |
| EXPORT CSV |        |             |                                                                            |                        |  |  |
|            |        |             |                                                                            |                        |  |  |

Figure 13: Signal tab showing some results for the CIMEL SRF.

### 5.5.1 Spectral Response Functions (SRF)

Users can visualise, load, and switch between different SRFs in the "SRF" tab (Figure 14). This tab presents:

- A graph of the currently selected SRF, where:
  - X-axis represents wavelengths.
  - Y-axis represents the spectral response.
- Two vertical black lines marking the lower and upper simulation limits of LIME Toolbox.

| Resu    | ılt                                                                       |   | SRF |     | Signa | al |                 |               |                 |              |         |    |    |  |      |  |
|---------|---------------------------------------------------------------------------|---|-----|-----|-------|----|-----------------|---------------|-----------------|--------------|---------|----|----|--|------|--|
| Spectra | Spectral Response Function: W_XX-ESA-Noordwijk,VIS+NIR+SWIR,CIMEL_1088.nc |   |     |     |       |    |                 |               |                 | <b>▼</b> L04 | AD      |    |    |  |      |  |
| *       |                                                                           | ÷ | ۹   |     |       |    | Export<br>Graph | Export<br>CSV |                 |              |         |    |    |  |      |  |
|         |                                                                           |   |     |     |       |    |                 |               | SRF             | 2025         | 00001   |    |    |  |      |  |
|         | 10                                                                        |   |     |     |       |    |                 | LME COEfficie | nts versio      | n: 2025      | 0608_01 |    |    |  |      |  |
| ity]    | 1.0                                                                       |   |     |     |       |    |                 |               |                 |              |         |    |    |  |      |  |
| of un   | 0.8                                                                       | 1 |     |     | -     |    |                 |               |                 |              |         |    |    |  |      |  |
| suo     | 0.6                                                                       | - |     |     |       |    |                 |               |                 |              |         |    |    |  |      |  |
| racti   | 0.4                                                                       |   |     |     |       |    |                 |               |                 |              |         |    |    |  |      |  |
| ity (F  | 0.4                                                                       |   |     |     |       |    |                 |               |                 |              |         |    |    |  |      |  |
| tens    | 0.2                                                                       |   |     |     |       |    |                 |               |                 |              |         |    |    |  |      |  |
| 5       | 0.0                                                                       |   |     | ╀   |       |    | LI              |               |                 |              |         |    |    |  |      |  |
|         |                                                                           |   |     | 500 |       |    | 1000            | Wa            | 15<br>velengths | 00<br>5 (nm) |         | 20 | 00 |  | 2500 |  |

*Figure 14*: SRF tab showing CIMEL SRF.

By default, LIME Toolbox includes a default SRF that encompasses the entire LIME spectrum, named "Default".

#### 5.5.1.1 Loading a New SRF

- 1. Click "LOAD" (top-right corner in Figure 14).
- 2. Select a netCDF SRF file in GLOD format (explained in the <u>File Formats</u> section).
- 3. Once loaded, use the dropdown menu next to the "LOAD" button to switch between SRFs.

This can also be done in the CLI using the -f or --srf option followed by the SRF path:

#### -f srf\_path

#### 5.5.1.2 Exporting SRF Data

- Graphs can be exported as images or PDFs.
- SRF data can be exported as CSV files.

# 6. Comparisons

Users must switch to the comparison page. Go to the action menu bar and navigate to "File  $\rightarrow$  Perform comparisons from a remote sensing instrument" as seen in Figure 15.

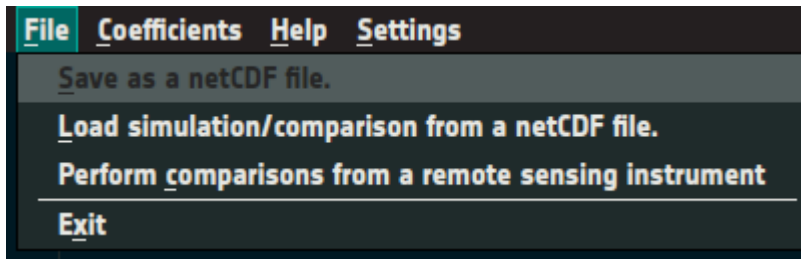

*Figure 15*: Action menu option to switch to the comparisons page.

## 6.1 Comparison Input

The comparison page (Figure 16) contains the user input fields at the top:

- Lunar Observation Files:
  - o Instrument observation netCDF files in GLOD format to be compared.
    - The format is explained in the <u>File Formats</u> section.
  - "LOAD FILES": Opens a file selection dialog for loading observation files.
  - o "UNLOAD FILES": Clears all loaded observation files.
- SRF File:
  - SRF netCDF file in GLOD format.
    - Must contain channels matching those in the observation files.
  - "LOAD FILE": Opens a file selection dialog for selecting the SRF file.
- Compare Button:
  - Initiates the comparison processing, displaying a progress indicator (as shown in <u>Figure</u> <u>17</u>).
  - This button is enabled once valid observations and an SRF file are loaded.

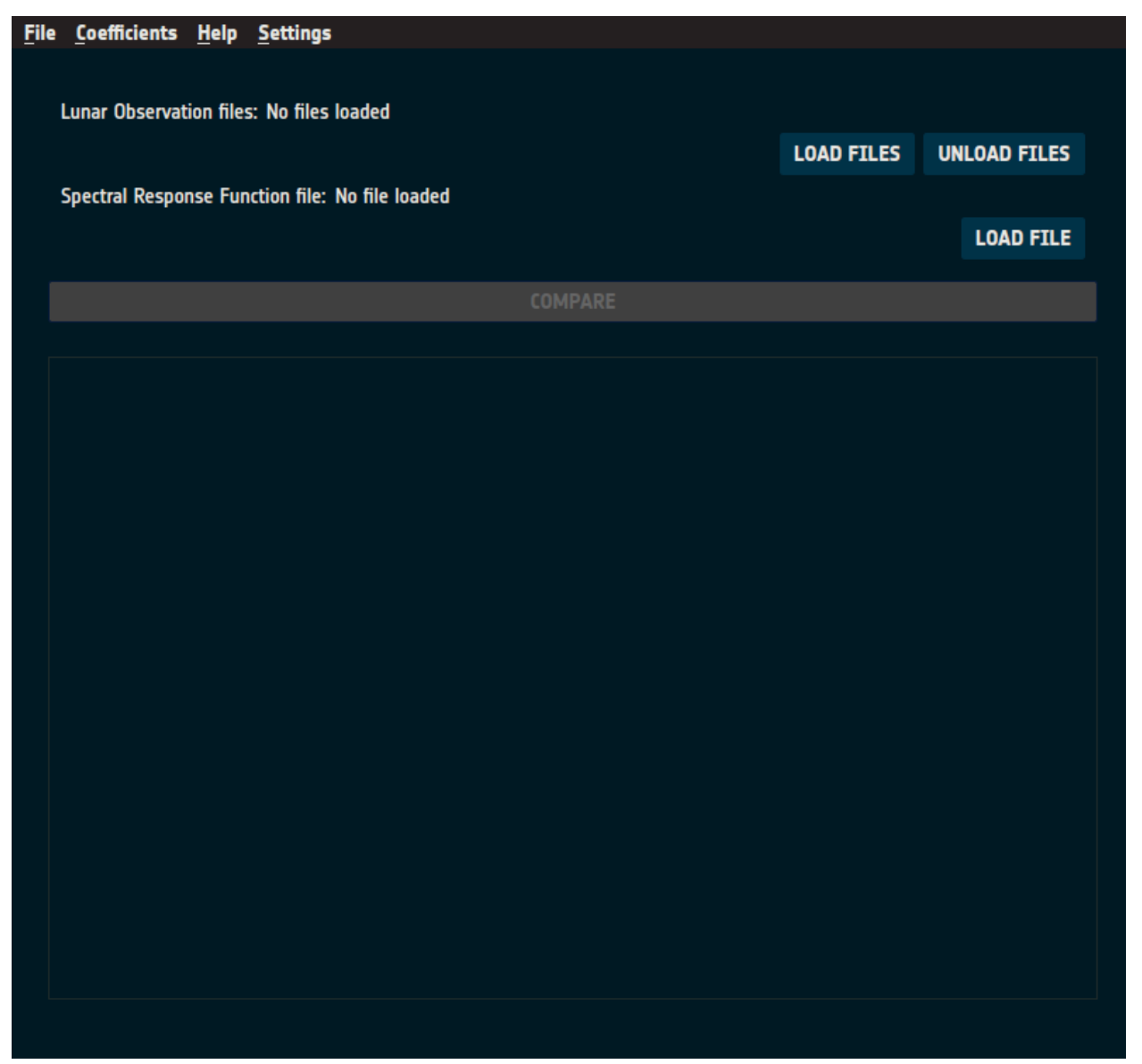

*Figure 16*: Initial view of the comparison page.

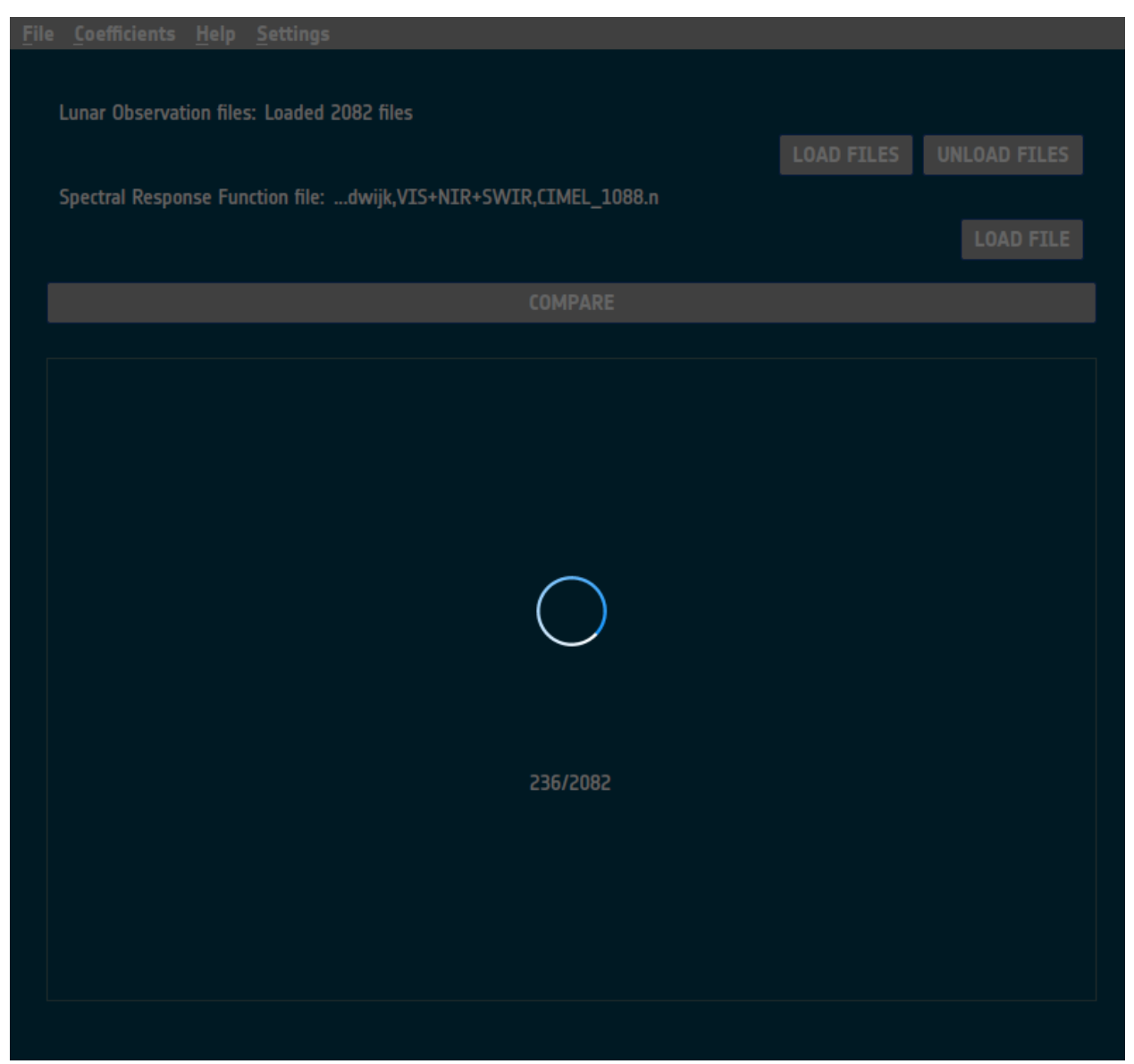

*Figure 17*: Comparison page processing comparisons.

## 6.2 Comparison Output

Once comparisons are computed, the comparison page presents the results and provides tools for exploring the data, as shown in Figure 18.

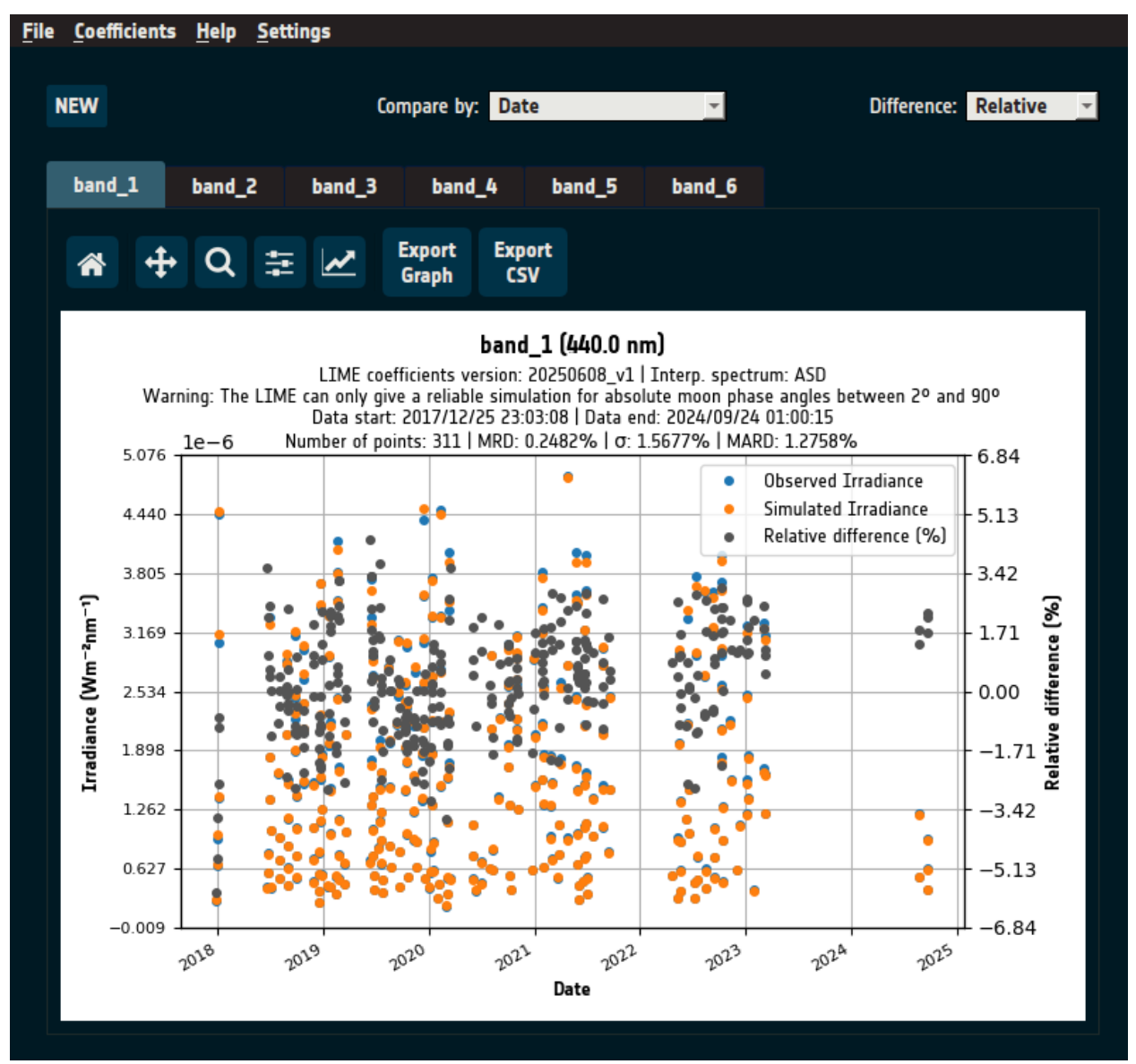

*Figure 18*: Comparison page after comparisons are computed.

#### 6.2.1 Default View

• The **instrument's first-channel irradiance observations** (blue) are plotted alongside **LIME simulations** (orange) for the same channel.

- The x-axis represents the comparison variable (default: Date).
- The primary y-axis represents irradiance values.
- The secondary y-axis (right) represents the relative difference (%) (gray).

#### 6.2.2 User Options

- **Channel Selection**: Switch between instrument channels via the "Channels" tab (above the graphs).
- **Difference Metric**: Adjust the displayed difference via the "Difference" dropdown (top-right), selecting:
  - Relative difference
  - Percentage difference
  - No difference
- **Comparison Method**: Change the comparison basis via the "Comparison by" dropdown (topcenter) from **Date** to:
  - Moon phase angle
  - **Wavelength**, with two visualization options:
    - Mean-based Comparison: Computes the mean of all observations and simulations for each channel.
    - Boxplot Visualization: Displays the distribution of values per channel, as explained in <u>Figure 19</u>.
- New Comparison: Click "NEW" (top-left) to clear results and start a new comparison.

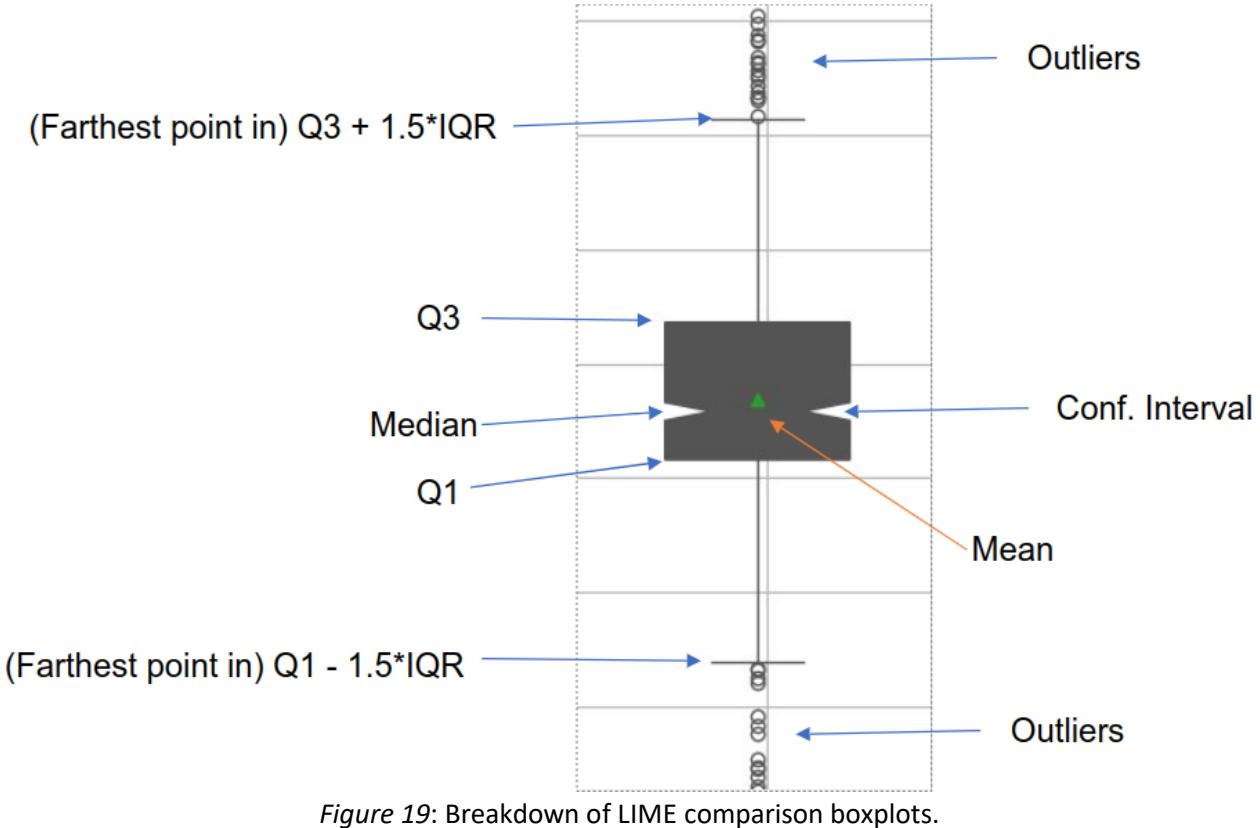

• A **confirmation dialog** appears, as shown in <u>Figure 20</u>.

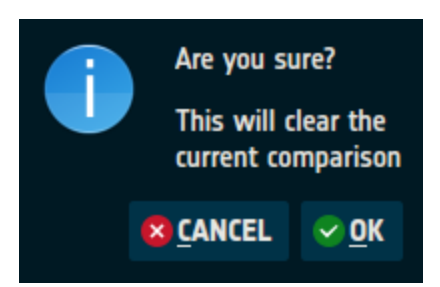

Figure 20: Dialog asking for confirmation after clicking "NEW"

#### 6.2.3 Exporting Data

- Graphs can be exported as images (JPG, PNG, PDF, etc.) or CSV files.
- The full comparison dataset can be saved as a netCDF file, allowing it to be reloaded in LIME Toolbox for future analysis.

## 6.3 Comparing throught the Command-Line Interface (CLI)

#### 6.3.1 CLI Comparison Input

To perform comparisons via CLI, use the -c or --comparison option along with -f or --srf:

```
lime -c "path_observation_1 path_observation_2 ... path_observation_n" -f
path_srf
```

**Example:** To compare input\_1.nc, input\_2.nc and input\_3.nc, using the spectral response function defined in srf.nc:

lime -c "input\_1.nc input\_2.nc input\_3.nc" -f srf.nc

Users can also use glob patterns to load multiple files. For example to compare all .nc files in the files directory:

lime -c "files/\*.nc"

#### 6.3.2 CLI Comparison Output

As with simulations, comparison results must be be exported in order to be able to interact with them. Append the -o or --output option for this.

#### 6.3.2.1 Graphical Export (Image/PDF)

Specify the image type, comparison variable, difference metric, and file paths for each channel:

-o graph,(pdf|jpg|png|svg),(DT|MPA|BOTH|CHANNEL|CHANNEL\_MEAN),(rel|perc|none), comparison\_channel\_1,comparison\_channel\_2,...,comparison\_channel\_n

To simplify, export all channels to a directory using graphd:

-o
graphd,(pdf|jpg|png|svg),(DT|MPA|BOTH|CHANNEL|CHANNEL\_MEAN),(rel|perc|none)
,output directory

**Examples:** 

-o graph,jpg,DT,rel,comparison1.jpg,comparison2.jpg

Using graphd:

-o graphd,jpg,DT,rel,comparison\_dir

#### 6.3.2.2 Data Export (CSV File)

Specify the comparison variable, difference metric, and file paths for each channel:

-o
csv,(DT|MPA|BOTH|CHANNEL|CHANNEL\_MEAN),(rel|perc|none),comparison\_channel\_1
,comparison\_channel\_2,...,comparison\_channel\_n

To export all channels to a directory, use csvd:

-o csvd,(DT|MPA|BOTH|CHANNEL|CHANNEL\_MEAN),(rel|perc|none),output\_directory

**Examples:** 

-o csv,DT,rel,comparison1.csv,comparison2.csv

Using csvd:

-o csvd,DT,rel,comparison\_dir

#### 6.3.2.3 NetCDF Export

Specify the netCDF file path:

-o nc,output\_path

Example:

-o nc,output.nc

# 7. Coefficients

LIME Toolbox requires coefficients to run its LIME model equations for reflectance (and consequently irradiance) and for the Degree of Lunar Polarisation (DoLP).

These models are continuously updated, improving their accuracy with each new coefficient release.

## 7.1 Updating the Coefficients

To update the coefficients, navigate to "Coefficients  $\rightarrow$  Download updated coefficients" in the action menu bar.

A window will appear indicating that the coefficient download is in progress, as shown in Figure 21.

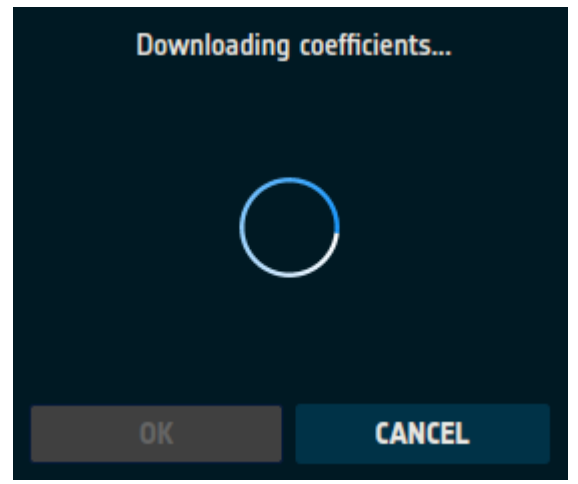

Figure 21: Coefficients download in progress.

Once the process is complete, the window will display:

- The number of new coefficient versions downloaded.
- Any errors encountered during the download.

The result may indicate that new coefficients were downloaded (Figure 22) or that no new updates were available (Figure 23). If there was an issue connecting to the coefficients server, an error message will be displayed (Figure 24).

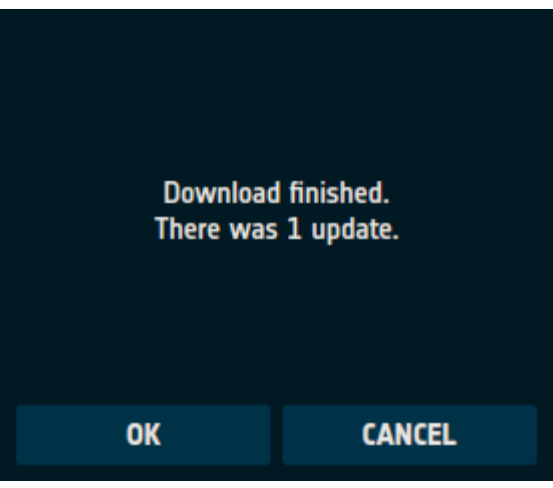

*Figure 22*: One new coefficient version.

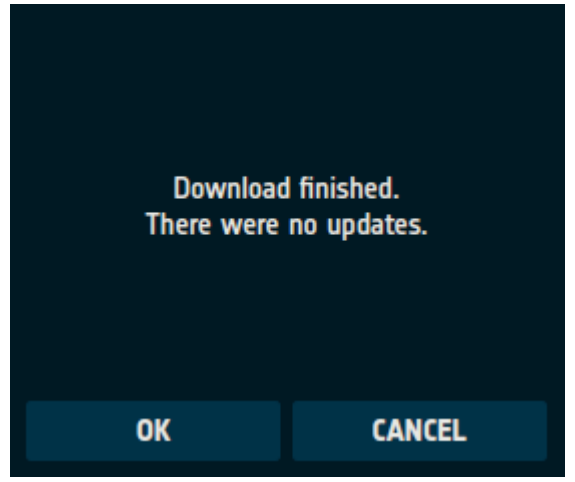

*Figure 23*: No new coefficient updates available.

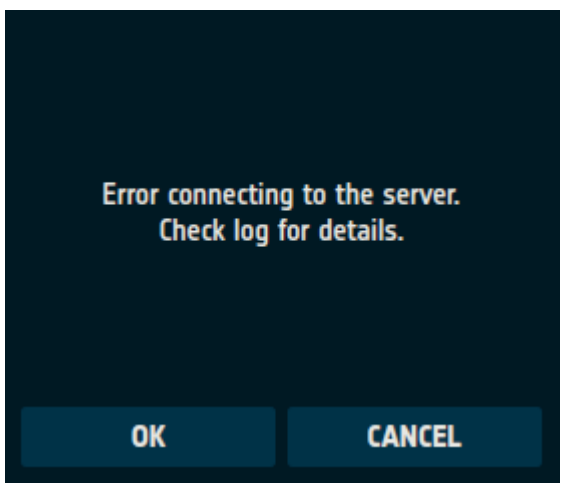

*Figure 24*: Error downloading the coefficients.

#### 7.1.1 Updating the Coefficients via CLI

Users can also update coefficients via the command-line interface (CLI) using the -u or --update option:

lime -u

## 7.2 Selecting a Coefficients Version

To use a specific coefficient version, navigate to "Coefficients  $\rightarrow$  Select coefficients" in the action menu bar.

A window will appear, displaying a dropdown menu containing all available coefficient versions (Figure 25). To change the version:

- 1. Open the dropdown menu.
- 2. Select the desired coefficient version.
- 3. Click "SAVE" to confirm the selection.

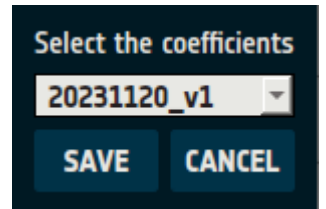

Figure 25: Selecting a coefficient version.

#### 7.2.1 Choosing the Coefficients Version via CLI

To choose a different coefficient version through the CLI, use the -C or --coefficients option:

#### lime -C SELECTED\_COEFF\_VERSION\_NAME

This updates the coefficient version for all subsequent simulations and applies immediately to the current simulation if used alongside any simulation or comparison option.

**Example:** To select the coefficient version 20231120\_v1:

lime -C 20231120\_v1

# 8. File Formats

LIME Toolbox reads various types of data from netCDF files, each following a specific format. These formats adhere as closely as possible to the <u>GSICS Lunar Observation Dataset (GLOD) format</u> standards.

## 8.1 Spectral Response Function (SRF)

Spectral Response Function files are structured with two dimensions:

- channel: A coordinate and dimension, where each value represents a different spectral channel.
- sample: A dimension without coordinates, which allows multiple wavelengths to be associated with each channel.

(This dimension may have different names depending on the dataset.)

These dimensions organise the mandatory data variables described in <u>Table 2</u>.

| Variable   | Dimensions      | dtype | Description                                      |
|------------|-----------------|-------|--------------------------------------------------|
| channel_id | channel         | str   | Name of the channel                              |
| wavelength | sample, channel | float | Wavelengths present in each channel              |
| srf        | sample, channel | float | Spectral response of each wavelength per channel |

Table 2: Mandatory variables of the Spectral Response Function netCDF file format.

*Note*: The variable wavelength must contain the attribute units, which value must be the variable unit symbol by the IS. For example, "nm".

## 8.2 Lunar Observation

Lunar Observation files format is a subset of the GLOD format for lunar observations. It's structured using three dimensions:

- date: A coordinate and dimension representing the time of the lunar observation.
  - Stored as a double precision float. Units: seconds since EPOCH.
- chan: A dimension without coordinates, where each value represents a different spectral channel.
- sat\_xyz: A dimension without coordinates, representing the three spatial coordinates (x, y, z).
  - This dimension must have a fixed length of three.

|  | These dimensions structure the requ | ired data variables outlined in Table 3. |
|--|-------------------------------------|------------------------------------------|
|--|-------------------------------------|------------------------------------------|

| Variable     | Dimensions | dtype | Description                                                |
|--------------|------------|-------|------------------------------------------------------------|
| channel_name | chan       | str   | Name of the spectral channel                               |
| irr_obs      | chan       | float | Observed lunar irradiance per spectral channel             |
| sat_pos      | sat_xyz    | float | Coordinates of the observer in sat_pos_ref reference frame |
| sat_pos_ref  | None       | str   | Reference frame of the satellite position                  |

Table 3: Mandatory variables of the Lunar Observation netCDF file format.

*Note*: The variable sat\_pos must contain the attribute units, which value must be the variable unit symbol by the IS. For example, "km".

In addition to these variables, the file must include the attribute:

• data\_source: Specifies the origin of the observation data.

#### 8.2.1 Lunar Observation Format Extension

Lunar Observation files should follow the subset of the GLOD format previously described. However, if the sat\_pos variable is not available, LIME Toolbox will instead look for selenographic coordinates. In this case, the selenographic variables must follow the schema in <u>Table 4</u>, where all variables must have date as their dimension.

| Variable Name     | Mandatory | Description                                        |
|-------------------|-----------|----------------------------------------------------|
| distance_sun_moon | Yes       | Distance between the Sun and the Moon (AU)         |
| sun_sel_lon       | Yes       | Selenographic longitude of the Sun (radians)       |
| distance_sat_moon | Yes       | Distance between the satellite and the Moon (km)   |
| sat_sel_lon       | Yes       | Selenographic longitude of the satellite (degrees) |
| sat_sel_lat       | Yes       | Selenographic latitude of the satellite (degrees)  |
| phase_angle       | Yes       | Moon phase angle (degrees)                         |
| sat_name          | No        | Satellite name (used for handling missing data)    |

| geom_factor or geom_const No Geon | netric constant used to normalize observed<br>iance |
|-----------------------------------|-----------------------------------------------------|
|-----------------------------------|-----------------------------------------------------|

Table 4: Data variables in the Lunar Observation netCDF file format representing selenographic coordinates.

#### 8.2.1.1 Understanding geom\_factor

The geom\_factor (or geom\_const) represents the geometric constant used in irradiance normalization.

If a given, the toolbox will use this value to normalize its simulated irradiance.normalised\_irr
 irr/geom\_factor

#### 8.2.1.2 Handling Missing Data

If any mandatory variable is missing, LIME Toolbox will automatically compute them using:

- **SPICE library** → Computes distance\_sun\_moon and sun\_sel\_lon.
- SPICE + EO-CFI libraries → Compute distance\_sat\_moon, sat\_sel\_lon, sat\_sel\_lat, and phase\_angle.

For these four latter variables, LIME Toolbox requires the satellite name (sat\_name),

• It must be a string and must match a satellite in the LIME Toolbox satellite list.

#### 8.2.1.3 Optional Attribute: to\_correct\_distance

- If present with a value of 1, LIME Toolbox will normalise the observation's irr\_obs value using the observation's distances.
- This is useful when the irradiance is not pre-normalized.

## **8.3 LIME Toolbox Simulations and Comparisons**

LIME Toolbox allows exporting simulations and comparisons to netCDF format files, which can be reloaded within the toolbox for future visualization and analysis.

These files follow a structure similar to <u>Lunar Observation</u> files but contain multiple observation timestamps instead of just one. Additionally, they include more detailed data such as simulated irradiance, reflectance, and spectral values.

Both simulation and comparison files share a similar format but with distinct differences. This format is referred to as the LIME Toolbox netCDF format, previously known in documentation as LIME-GLOD (LGLOD) format.

#### 8.3.1 File Attributes

LIME Toolbox netCDF format files include multiple attributes based on the GLOD format. The key attributes are:

- **data\_source**: Indicates the origin of the data (LIME Toolbox).
- **reference\_model**: Specifies the LIME coefficient version used.
- not\_default\_srf:
  - 0: Default LIME Toolbox SRF was used.
  - 1: A user-defined custom SRF was used.
- **spectrum\_name**: Name of the spectrum used for reflectance interpolation.
- is\_comparison:
  - 0: Indicates a simulation file.
  - 1: Indicates a **comparison file**.
- skipped\_uncertainties:
  - 0: Uncertainty computations were **performed**.
  - 1: Uncertainty computations were **skipped**.
- **polarisation\_spectrum\_name**: Name of the spectrum used in polarization interpolation (*only present in simulation files*).

#### 8.3.2 File Dimensions

All LIME Toolbox netCDF files are structured using four core dimensions:

- **chan**: Number of spectral channels in the data.
- **date**: Number of timestamps present.
- **number\_obs**: Number of observation positions where simulations exist for at least one channel.
- **sat\_xyz**: Fixed length of 3, representing the (x, y, z) coordinates of the satellite.

Simulations files contain two additional dimensions:

- **wlens**: Fixed length of 2151, representing the number of wavelengths in full-spectrum simulations.
- wlens\_cimel: Fixed length of 6, representing the number of CIMEL wavelengths.

#### 8.3.3 File Variables

#### 8.3.3.1 Common Data Variables

LIME Toolbox netCDF files share several core variables based on the GLOD format, described in Table 5.

| Variable          | Dimensions             | dtype   | Description                                                                          |
|-------------------|------------------------|---------|--------------------------------------------------------------------------------------|
| date              | date                   | float64 | Time of lunar observation, seconds since epoch.                                      |
| outside_mpa_range | number_obs             | int8    | 1 if the observation is outside the<br>Moon phase angle valid range, 0 if<br>inside. |
| mpa               | number_obs             | float64 | Moon phase angle in degrees.                                                         |
| channel_name      | chan                   | str     | Channel/Sensor band identifier.                                                      |
| sat_pos           | number_obs,<br>sat_xyz | float64 | Satellite position in (x, y, z) coordinates for sat_pos_ref frame.                   |
| sat_pos_ref       | number_obs             | str     | Reference frame of the satellite position.                                           |
| sat_name          | None                   | str     | Name of the satellite (or empty if it wasn't a satellite measure).                   |
| irr_obs           | number_obs,<br>chan    | float64 | Simulated integrated lunar irradiance for each channel.                              |
| irr_obs_unc       | number_obs,<br>chan    | float64 | Uncertainties of the simulated integrated lunar irradiance for each channel.         |

Table 5: Common data variables in all LIME Toolbox netCDF files.

#### 8.3.3.2 Comparison Specific Variables

Comparison files contain additional variables that store observed and computed differences, detailed in <u>Table 6</u>.

| Variable Dir | mensions dtype | Description |
|--------------|----------------|-------------|
|--------------|----------------|-------------|

| irr_comp       | number_obs,<br>chan | float64 | Integrated lunar irradiance for each channel<br>observed with the instrument, obtained from the<br>user defined observation files.                      |
|----------------|---------------------|---------|----------------------------------------------------------------------------------------------------|
| irr_comp_unc   | number_obs,<br>chan | float64 | Uncertainties of the integrated lunar irradiance<br>for each channel observed with the instrument,<br>obtained from the user defined observation files. |
| irr_diff       | number_obs,<br>chan | float64 | Lunar irradiance comparison difference for each channel.                                                                                                |
| irr_diff_unc   | number_obs,<br>chan | float64 | Uncertainties of the lunar irradiance comparison difference for each channel.                                                                           |
| perc_diff      | number_obs,<br>chan | float64 | Percentage difference in the lunar irradiance comparison for each channel.                                                                              |
| perc_diff_unc  | number_obs,<br>chan | float64 | Uncertainties of the percentage difference in the lunar irradiance comparison for each channel.                                                         |
| mrd            | chan                | float64 | Mean relative difference.                                                                                                    |
| mard           | chan                | float64 | Mean absolute relative difference.                                                                                                    |
| mpd            | chan                | float64 | Mean percentage difference.                                                                                                    |
| std_mrd        | chan                | float64 | Standard deviation of the mean relative difference.                                                                                                    |
| number_samples | chan                | float64 | Number of comparisons for each channel.                                                                                                    |

Table 6: Data variables in LIME Toolbox Comparison netCDF files.

#### 8.3.3.3 Simulation Specific Variables

Simulation files contain additional variables that store spectral data, described in Table 7.

| Variable | Dimensions | dtype   | Description                                                            |
|----------|------------|---------|------------------------------------------------------------------------|
| wlens    | wlens      | float64 | Wavelengths for irr_spectrum,<br>refl_spectrum, and<br>polar_spectrum. |

| irr_spectrum       | number_obs,<br>wlens               | float64 | Simulated lunar irradiance per wavelength.                                                |
|--------------------|------------------------------------|---------|-------------------------------------------------------------------------------------------|
| irr_spectrum_unc   | number_obs,<br>wlens               | float64 | Uncertainties for the simulated lunar irradiance per wavelength.                          |
| refl_spectrum      | number_obs,<br>wlens               | float64 | Simulated lunar reflectance per wavelength.                                               |
| refl_spectrum_unc  | number_obs,<br>wlens               | float64 | Uncertainties for the simulated lunar reflectance per wavelength.                         |
| polar_spectrum     | number_obs,<br>wlens               | float64 | Simulated lunar degree of linear polarization per wavelength.                             |
| polar_spectrum_unc | number_obs,<br>wlens               | float64 | Uncertainties for the simulated lunar<br>degree of linear polarization per<br>wavelength. |
| aolp_spectrum      | number_obs,<br>wlens               | float64 | Simulated lunar angle of linear polarization per wavelength.                              |
| aolp_spectrum_unc  | number_obs,<br>wlens               | float64 | Uncertainties for the simulated lunar<br>angle of linear polarization per<br>wavelength.  |
| cimel_wlens        | wlens_cimel                        | float64 | CIMEL wavelengths.                                                                        |
| irr_cimel          | <pre>number_obs, wlens_cimel</pre> | float64 | Simulated lunar irradiance for the CIMEL wavelengths.                                     |
| irr_cimel_unc      | number_obs,<br>wlens_cimel         | float64 | Uncertainties for the simulated lunar irradiance for the CIMEL wavelengths.               |
| refl_cimel         | number_obs,<br>wlens_cimel         | float64 | Simulated lunar reflectance for the CIMEL wavelengths.                                    |
| refl_cimel_unc     | <pre>number_obs, wlens_cimel</pre> | float64 | Uncertainties for the simulated lunar reflectance for the CIMEL wavelengths.              |
| polar_cimel        | <pre>number_obs, wlens_cimel</pre> | float64 | Simulated lunar degree of linear<br>polarization for the CIMEL<br>wavelengths.            |

| polar_cimel_unc | number_obs,<br>wlens_cimel | float64 | Uncertainties for the simulated lunar<br>degree of linear polarization for the<br>CIMEL wavelengths. |
|-----------------|----------------------------|---------|----------------------------------------------------------------------------------------------------|
| aolp_cimel      | number_obs,<br>wlens_cimel | float64 | Simulated lunar angle of linear polarization for the CIMEL wavelengths.                              |
| aolp_cimel_unc  | number_obs,<br>wlens_cimel | float64 | Uncertainties for the simulated lunar<br>angle of linear polarization for the<br>CIMEL wavelengths.  |

Table 7: Data variables in LIME Toolbox Simulation netCDF files.